Excel から画像ファイル(TIF)を作成する方法

ここでは、Excel2013を例として説明します。これ以外のバージョンの Excel の場合は一部 操作が異なる場合があります。

・Excelで文書(工事費内訳書等)を開きます。

「印刷プレビューと印刷」を押します。

|                                                                                                    |                                                 | Book                                | 1 - Excel     |                                                    |                                                                       | ?                                        | ■ - ■ ×     |
|----------------------------------------------------------------------------------------------------|-------------------------------------------------|-------------------------------------|---------------|----------------------------------------------------|-----------------------------------------------------------------------|------------------------------------------|-------------|
| ガイル         ホーム         挿入         ハージレイパット         放払           ●         ※         MS         Pゴシック         * 11 * A*           助り付け         ●         B         I         U *   田 *   ② * ▲ *   ④ | 9 校開<br>A <sup>×</sup> ≡ ≡ = ≫··<br>• ≡ ≡ ≡ € ₽ | 表示 開発<br>標準<br>目 - <sup>1</sup> · % | · ↓ €00 000 書 | <ul> <li>Pride テーブルとして</li> <li>式・書式設定・</li> </ul> | しいの スタイル・ 単語 な ・ とい の 、 な クイル ・ 、 の 、 の 、 の 、 の 、 の 、 の 、 の 、 の 、 の 、 | * 42 2 2 2 2 2 2 2 2 2 2 2 2 2 2 2 2 2 2 | 2<br>2<br>2 |
| クリップボード ら フォント                                                                                                    | 「」 配置                                           | 夏                                   | x値 rs         | スタイル                                               | セル                                                                    | 編集                                       | *           |
| A3 $\cdot$ : $\times \checkmark f_x$                                                                                                    |                                                 |                                     |               |                                                    |                                                                       |                                          | ~           |
| 4 A B                                                                                                    | С                                               | D                                   | E             | F                                                  | G H                                                                   | I                                        | Ј К 🛋       |
| 1 (作成例)                                                                                                    | 工事費内訳書                                          |                                     | 作成日:平成        | 年月日                                                | 1                                                                     |                                          |             |
| 3<br>4 (工事番号)00-00-000-0-000<br>5                                                                                                    | (工事名称)道                                         | 路改良工事                               |               |                                                    |                                                                       |                                          |             |
| 6<br>7<br>8                                                                                                    | (商号又は名和<br>(代表者名)                               | 标)<br>                              | ÉD            |                                                    |                                                                       |                                          |             |
| g 工事区分、工種、種別、細別、規格 数 量                                                                                                    | 単位                                              | 単 価                                 | 金額            | 摘要                                                 |                                                                       |                                          |             |
| 10 道路改良                                                                                                    | ~                                               |                                     | 18,135,000    |                                                    | 1                                                                     |                                          |             |
| 11 道路土工                                                                                                    |                                                 |                                     | 1,380,000     |                                                    |                                                                       |                                          |             |
| 12 掘削工                                                                                                    |                                                 |                                     | 1,380,000     |                                                    |                                                                       |                                          |             |
| 13 土砂掘削                                                                                                    | 1,000 m3                                        |                                     | 300,000       |                                                    |                                                                       |                                          |             |
| 14 バックホウ 掘削積込                                                                                                    | 1,000 m3                                        | 150                                 | 300,000       |                                                    |                                                                       |                                          |             |
| 15 路体盛土工                                                                                                    |                                                 | S                                   | 130,000       |                                                    |                                                                       |                                          |             |
| 16 流用土路体                                                                                                    | 2,000 m3                                        | 130                                 | 1 30,000      |                                                    |                                                                       |                                          |             |
|                                                                                                    |                                                 |                                     |               | : 4                                                |                                                                       | m                                        | + 100%      |

・プリンターから「Fax」を選択します。

プレビューで印刷範囲がページ内に収まっているか確認してください。

「印刷」を押します。

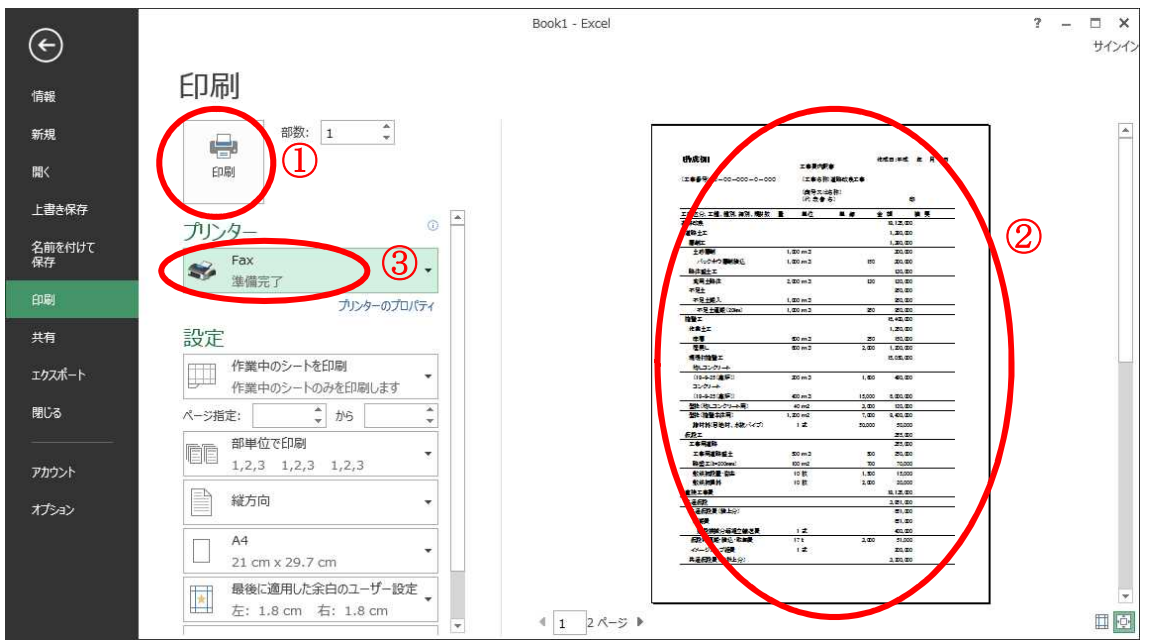

・「FAX のセットアップ」が開くので、「キャンセル」ボタンを押します。

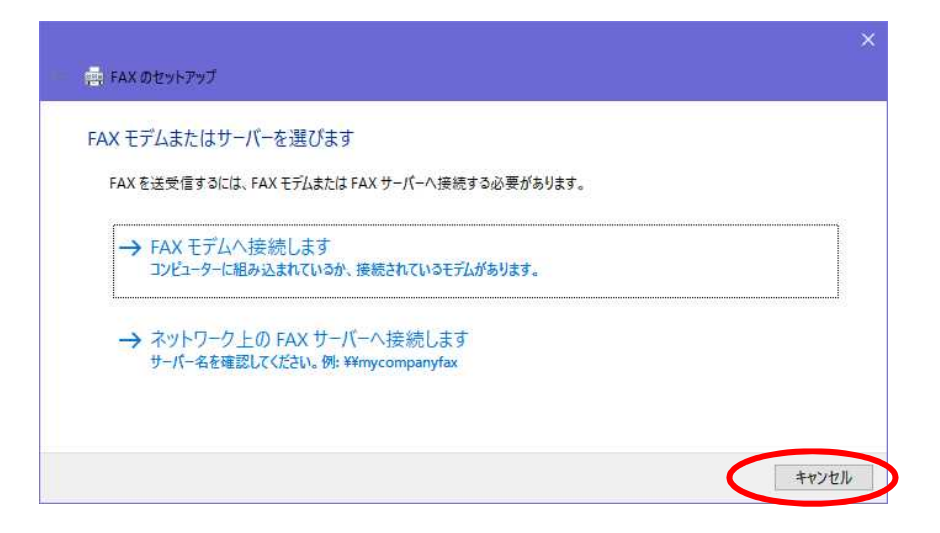

・「下書きとして保存します」というメッセージが表示されるので、「OK」ボタンを押しま す。

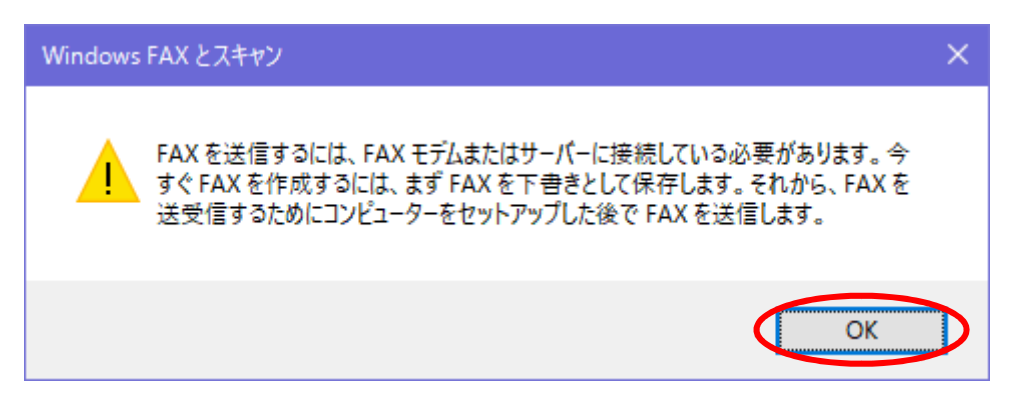

・「新しい FAX」ウインドウが開きますので、「添付」の TIF ファイルを右クリックし、「開 く」を選択します。

| 🛅 新しい FAX               |                   |        |        | 1 <u>44</u> |     | ×     |
|-------------------------|-------------------|--------|--------|-------------|-----|-------|
| ファイル(F) 編集(E) 表示(V) 挿入( | ) 書式(O) ヅール(T)    | ヘルプ(H) |        |             |     |       |
| 🚦 送信 🔛 🗎 🔤 連絡先 🚦        | 8 0 = -           | 11-    |        |             |     |       |
| 送付状: (なし) ~             |                   |        | ダイヤル情報 | (なし)        |     | ~     |
| @宛先:                    |                   |        |        |             |     |       |
| 件名:                     |                   |        |        |             |     |       |
| 添付: 1D2D5B707993B.tif   | 21.7 KPN<br>問((O) |        |        |             |     |       |
| MS UI Gothic V 16       | 印刷(P)             |        | 日使使自己  | 2 3 ■       | - 6 | & [ » |
|                         | 追加(D)<br>削除(M)    |        |        |             |     | -     |
|                         |                   |        |        |             |     |       |
|                         |                   |        |        |             |     |       |
|                         |                   |        |        |             |     |       |
|                         |                   |        |        |             |     |       |
|                         |                   |        |        |             |     |       |
|                         |                   |        |        |             |     | ~     |
|                         |                   |        |        |             |     |       |

※このウインドウは、保存が終了したら閉じてください。(自動では閉じません。)

- Mail Attachment
   ×

   このファイルを開きますか?

   会前: 1D2D5B707993B.tif

   理短: TIFF イメージ

   「見く(の)」
   キャンセル

   マンの種類のファイルを開く前に常に確認する(W)

   シンターネットのファイルは役に立ちますが、ファイルによってはコンピューターに問題を 起こすものもあります。発信元が信頼できない場合は、このファイルを開かないでく ださい。危険性の説明
- ・「このファイルを開きますか」で「開く」を選択します。

・「Windows フォトビューアー」で TIF ファイルが開きますので,内容を確認したうえで

| メニューの「ファイル」- | 「コピーの作成」 | を押します。 |
|--------------|----------|--------|
|--------------|----------|--------|

| 71 | ル(F) ▼ 印刷(P) | ▼ 電子メール(E | ) 書き込み(U     | ) • []           | K(O)  |         |                        |                                       |   |  |  |
|----|--------------|-----------|--------------|------------------|-------|---------|------------------------|---------------------------------------|---|--|--|
| K  | 首川昭全(D)      | Del       |              |                  |       |         |                        |                                       |   |  |  |
|    | コピーの作成(K)    |           |              |                  |       |         |                        |                                       |   |  |  |
| -  | ⊐Ľ-(C)       | Ctrl+C    |              |                  | 工事资内部 | *       | 作或目:平成                 | 年月日                                   |   |  |  |
|    | プロパティ(R)     | Alt+Enter | 3-00-000-0-0 | 0-00-000-0-000 ( |       |         | 2事名称)遺務改良工事<br>高号又は名称: |                                       |   |  |  |
|    | <b>約</b> 7   | 00        |              |                  | (代表者  | 名〉      |                        | n                                     |   |  |  |
|    | 112:1        | (五)       | 種、種別、種別、現積   | 改量               | 単位    | 単価      | 金額                     | 接受                                    |   |  |  |
|    |              | 道路改良      |              |                  |       |         | 18,135.000             |                                       |   |  |  |
|    |              | 道路土工      |              |                  | _     | -       | 1,380.000              |                                       |   |  |  |
|    |              | 編制工       |              |                  |       |         | 1,380,000              | · · · · · · · · · · · · · · · · · · · |   |  |  |
|    |              | 土砂县       | EAK          | 1.00             | 0 m3  |         | 300,000                |                                       |   |  |  |
|    |              | 150       | クホウ掘削積込      | 1.00             | 10 m3 | 150     | 300,000                |                                       |   |  |  |
|    |              | 跨体速:      | tr           |                  | _     |         | 130,000                |                                       |   |  |  |
|    |              | 流用:       | :路休          | 2.00             | 0 m3  | 130     | 130,000                |                                       |   |  |  |
|    |              | 不足土       |              |                  |       | - 13    | 950,000                |                                       |   |  |  |
|    |              | 不足士       | . 國入         | 1.00             | 0 m3  | _       | 950,000                |                                       |   |  |  |
|    |              | 不足        | 土運搬(20km)    | 1.00             | 0 m3  | 950     | 350,000                |                                       |   |  |  |
|    |              | 構塑工       |              |                  | _     |         | 16,400,000             |                                       |   |  |  |
|    |              | 作業主       | E.           |                  | -     |         | 1,350,000              |                                       | - |  |  |
|    |              | 床垢        |              | - 60             | 0 m3  | 250     | 150,000                |                                       |   |  |  |
|    |              | 理要し       | 6            | .eo              | 0 m3  | 2,000   | 1,200,000              |                                       |   |  |  |
|    |              | 現福打日      | 991<br>      |                  | -     | -       | 15,050,000             |                                       |   |  |  |
|    |              | ±10,3     | 200-h        |                  | 0     |         | 200 OD                 |                                       |   |  |  |
|    |              | (18-8     | -2010030111  | 30               | u ma  | 1,800   | 450,000                |                                       |   |  |  |
|    |              | (12-2     | 25(19945))   | 40               | 02    | 15.000  | 6.000,000              |                                       |   |  |  |
|    |              | (18-5     | 201.m0/1/    | 40               | 0 m3  | 15,000  | 120,000                |                                       |   |  |  |
|    |              | 8014 (A)  | (学文体出)       | 1.50             | 0 m2  | 3,000   | 8 400 000              |                                       |   |  |  |
|    |              | 3674-034  | and more     | 1.00             | A HIN | 1 7,000 | 6,150,000              | 1                                     |   |  |  |
|    |              |           | 2 Ø          | 1ページ             |       |         |                        |                                       |   |  |  |
|    |              | -         |              |                  | 10    |         |                        |                                       |   |  |  |
|    |              | 6         |              | 1000             |       |         |                        | 1 ×                                   |   |  |  |

・「保存」のダイアログが表示されますので、保存先とファイル名を決定して保存してくだ さい。

| 🖻 コピーの作成                                                                                                 | *           |
|----------------------------------------------------------------------------------------------------|-------------|
| ← → * ↑ , PC >                                                                                           | ✓ ひ PCの検索   |
| 整理 ▼                                                                                                    |             |
| <ul> <li>▼ ■ PC</li> <li>◆ ダウンロード</li> <li>&gt; ■ デスクトップ</li> <li>◇ 「オレダー (6)</li> <li>ダウンロード</li> </ul> |             |
| <ul> <li>トキュスクト</li> <li>ビクチャ</li> <li>ビグチャ</li> <li>デスクトップ</li> <li>ビデオ</li> </ul>                      |             |
| > ↓ = −→ <i>ħ</i> ν ティスク (C<br>> = ポリュ-ム (D:)                                                            |             |
| > 🛫 検査指導課 (¥¥fi<br>~                                                                                     |             |
| ファイル名( <u>N</u> ): 1D2D5B707993B.tif                                                                     | 8           |
| ファイルの種類(I): TIFF イメージ                                                                                    | ×           |
| ▲ フォルダーの非表示                                                                                              | 保存(5) キャンセル |

ここで保存した TIF ファイルは電子入札システムの添付ファイルとして使用できます。

※Excelのシートが複数の場合

Excel のシートが複数ある場合は、印刷の際に「ブック全体を印刷」を選択してください。

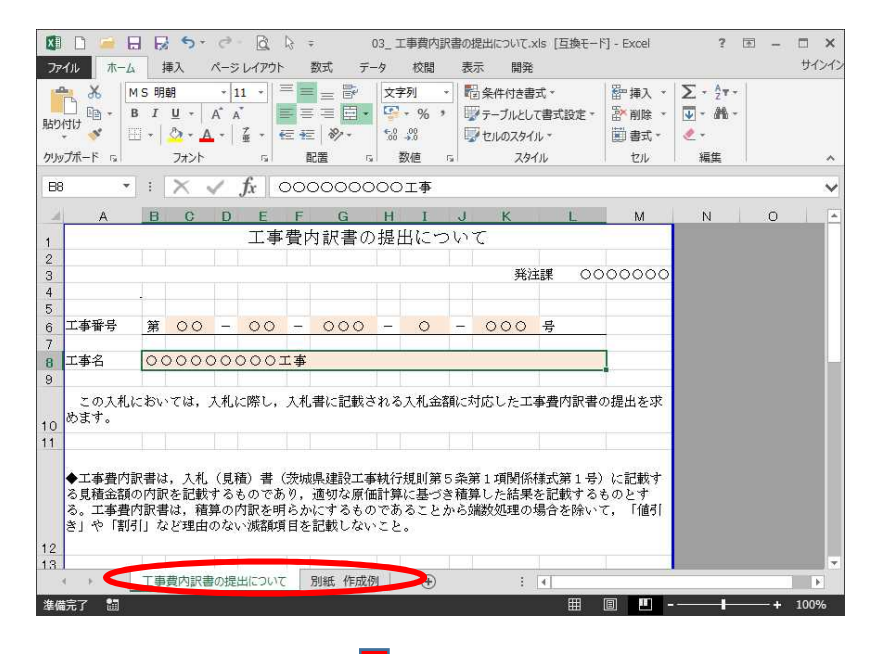

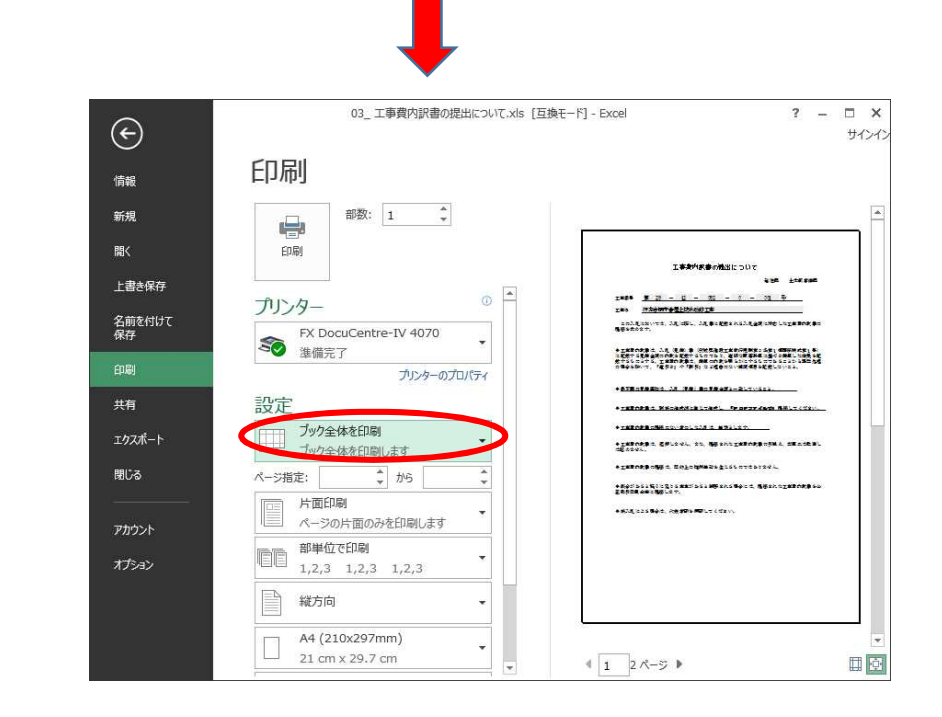